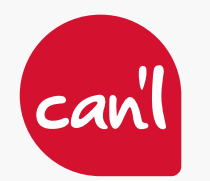

Accéder à votre boîte mail Can'l depuis l'application Gmail de votre mobile.1. Début de la configuration2. Paramétrage en IMAP

3. Paramétrage en POP

#### DÉBUT DE LA CONFIGURATION

## Étape 1. Ouvrir l'application Gmail

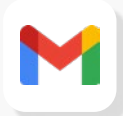

Ouvrez l'application Gmail sur votre appareil.

### Étape 2. Allez dans Paramètres

- 1. Cliquez sur le **menu** dans le coin supérieur gauche pour ouvrir Paramètres.
- 2. Sélectionnez **Paramètres** dans le menu qui apparaît.

## Étape 3. Cliquez sur Autre

Sélectionnez **Autre** comme compte que vous voulez configurer.

## M

#### Configurer votre messagerie

| G                 | Google                   |
|-------------------|--------------------------|
| 0                 | Outlook, Hotmail et Live |
| $\mathbf{\Sigma}$ | Yahoo                    |
| E                 | Exchange et Office 365   |
| Σ                 | Autre                    |
|                   |                          |

## Étape 4. Entrez votre adresse courriel

- 1. Saisissez l'adresse courriel que vous voulez configurer.
- 2. Sélectionnez Config. Manuelle.
- 3. Cliquez sur Suivant.

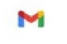

#### Ajouter votre adresse e-mail

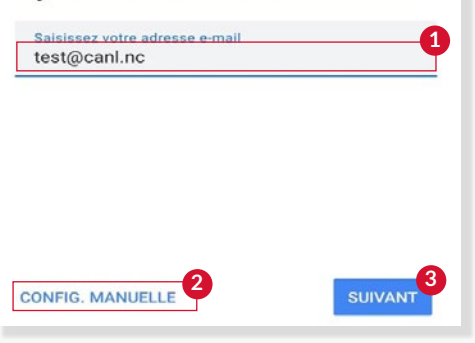

CONTACTEZ-NOUS : Service Technique : (+687) 25 61 61 | hotline@canl.nc - Service commercial : (+687) 24 38 70 | info@canl.nc - www.canl.nc

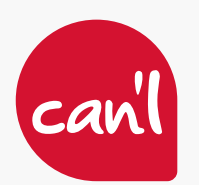

#### PARAMÉTRAGE EN IMAP

Afin de paramétrer votre boite mail en IMAP, suivez les étapes précédentes "début de la configuration", et suivez les étapes ci-dessous.

## Étape 1. Sélectionnez Personnel IMAP

Sélectionnez Personnel IMAP comme type de compte.

| M                                  |  |
|------------------------------------|--|
| test@canl.nc                       |  |
| De quel type de compte s'agit-il ? |  |
| Personnel (POP3)                   |  |
| Personnel (IMAP)                   |  |

## Étape 2. Entrez votre mot de passe

- 1. Tapez le **mot de passe** de votre courriel, celui que vous utilisez pour vous connecter à Webmail.
- 2. Cliquez sur Suivant.

| M            |           |
|--------------|-----------|
| test@canl.nc |           |
| Mot de passe | 0         |
|              |           |
|              |           |
|              |           |
|              | SUIVANT 2 |

#### Étape 3. Entrez imap.canl.nc pour le serveur entrant

- 1. Tapez imap.canl.nc comme serveur entrant.
- 2. Cliquez sur Suivant.

# Étape 4. Entrez smtp.canl.nc pour le serveur sortant

- 1. Entrez smtp.canl.nc pour le serveur sortant.
- 2. Cliquez sur Suivant.

| M                                 | M                                 |
|-----------------------------------|-----------------------------------|
| Paramètres du serveur entrant     | Paramètres du serveur sortant     |
| Nom d'utilisateur<br>test@canl.nc | Exiger une connexion              |
| Mot de passe                      | Nom d'utilisateur<br>test@canl.nc |
| 1<br>Serveur<br>iman canl nd      | Mot de passe 💿 🗙                  |
|                                   | Serveur SMTP<br>smtp.canl.nc      |
| SUIVANI                           | SUIVANT                           |

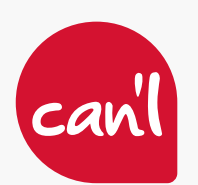

## PARAMÉTRAGE EN IMAP

## Étape 5. Votre compte est prêt

- 1. **Choisissez un nom** pour votre boite mail. Les destinataires de vos courriels verront ce nom s'afficher.
- 2. Cliquez sur suivant.

Votre boite courriel s'ouvre et vous avez accès à vos mails.

#### Μ

Votre compte est configuré et votre messagerie est activée !

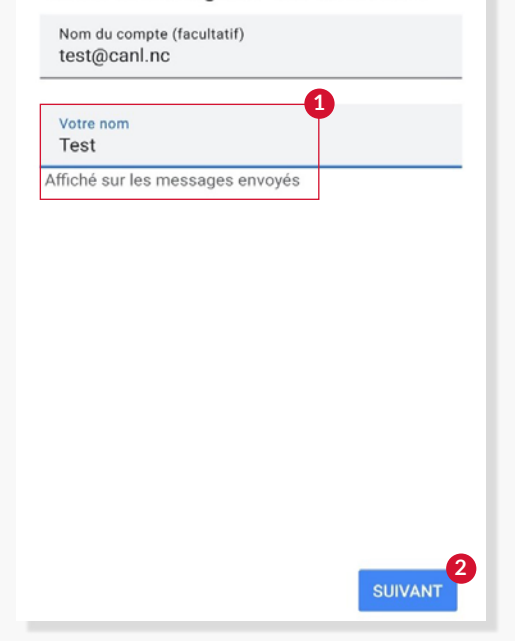

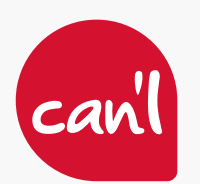

### PARAMÉTRAGE EN POP

Afin de paramétrer votre boite mail en POP, suivez les étapes précédentes "début de la configuration", et suivez les étapes ci-dessous.

## Étape 1. Sélectionnez POP3

Sélectionnez Personnel POP3 comme type de compte.

| test@canl.nc                       |  |
|------------------------------------|--|
| De quel type de compte s'agit-il ? |  |
| Personnel (POP3)                   |  |
| Personnel (IMAP)                   |  |

## Étape 2. Entrez votre mot de passe

- 1. Tapez le **mot de passe** de votre courriel, celui que vous utilisez pour vous connecter à Webmail.
- 2. Cliquez sur Suivant.

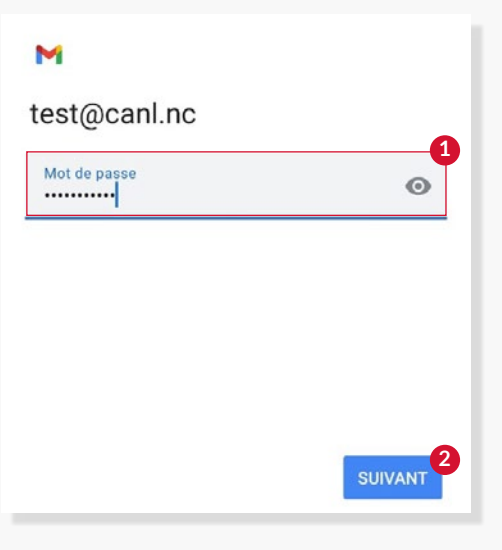

#### Étape 3. Entrez imap.canl.nc pour le serveur entrant

- 1. Tapez **pop.canl.nc** comme serveur entrant.
- 2. Cliquez sur Suivant.

## Étape 4. Message sécurité

1. Cliquez sur Modifier les paramètres.

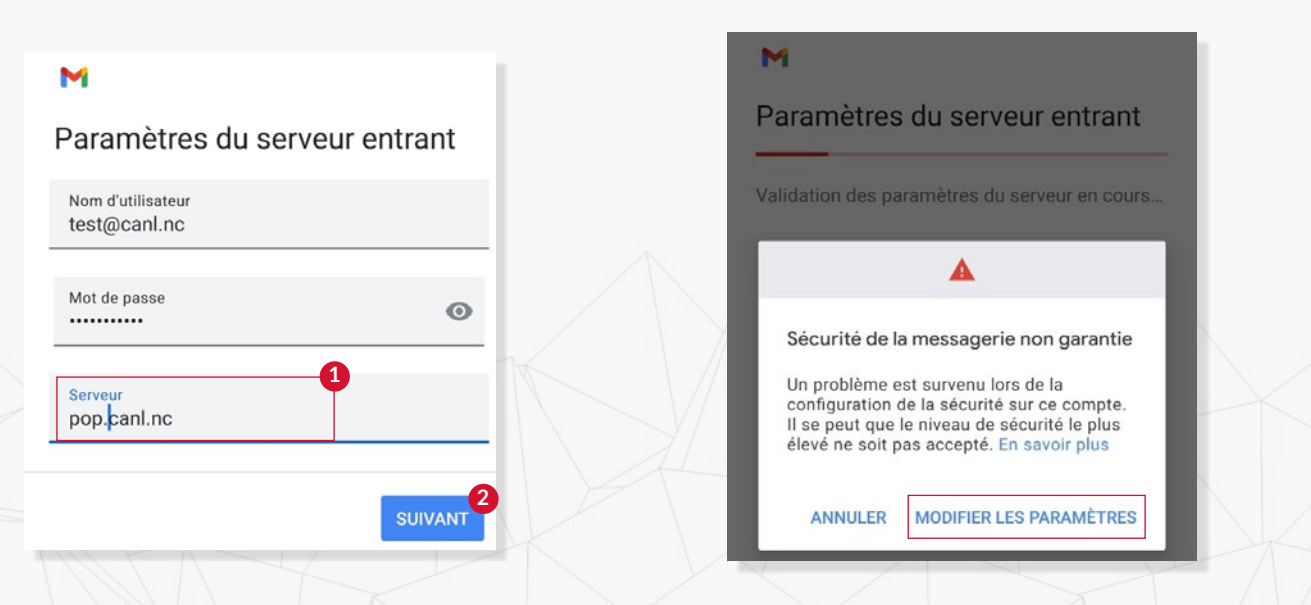

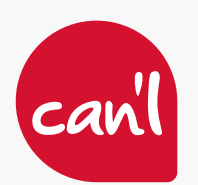

## PARAMÉTRAGE EN POP

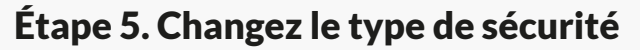

Changez le type de sécurité en sélectionnant Aucun.
 Cliquez sur Suivant.

## M

| Deux eleuter es compte accourt de changer de port | Paramètres du serveur entrant                         |  |  |
|---------------------------------------------------|-------------------------------------------------------|--|--|
| et/ou de type de sécurité.                        |                                                       |  |  |
| Nom d'utilisateur<br>test@canl.nc                 |                                                       |  |  |
| Mot de passe                                      |                                                       |  |  |
| Serveur<br>pop.canl.nc                            |                                                       |  |  |
| Port<br>110                                       |                                                       |  |  |
| Type de sécurité STARTTLS                         |                                                       |  |  |
| Supprimer les e-mails du serveur                  |                                                       |  |  |
| Si masangan suppr de boîte de récen               | 2                                                     |  |  |
|                                                   | Nom d'utilisateur<br>test@canl.nc<br>Mot de passe<br> |  |  |

## Étape 6. Votre compte est prêt

Type de sécurité Aucun

Sécurité de la messagerie non garantie Supprimer les e-mails du serveur

Votre compte est configuré et prêt à fonctionner !

Si vous rencontrez des difficultés, veuillez contacter notre Service Technique par téléphone en composant le **25.61.61**, soit par courriel à l'adresse : **hotline@canl.nc** 

CONTACTEZ-NOUS : Service Technique : (+687) 25 61 61 | hotline@canl.nc - Service commercial : (+687) 24 38 70 | info@canl.nc - www.canl.nc